# Guardian. By LawLogix

# System Administrative Setup

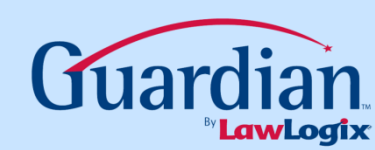

## **Key Notes:**

- When setting up the Guardian system, the administrator puts in HR users, locations, and occupation classes. The HR user will be linked to the employees by the location and occupation class they are then assigned to. "Occupation Class " is an arbitrary title, and can represent groups of employees whatever way the administrator wishes.
- All permission levels assigned (see System Preferences) need to be considered so that the admin designates who will be handling I-9 approvals and E-Verify submissions.

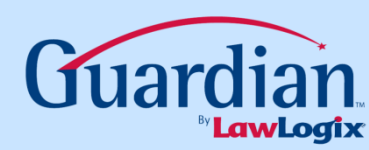

## **Key Notes:**

The administrator will set up locations, occupation classes, and HR users. Here the colors are grouped together to demonstrate how employees are attached to HR users via location and occupation class (jobs)

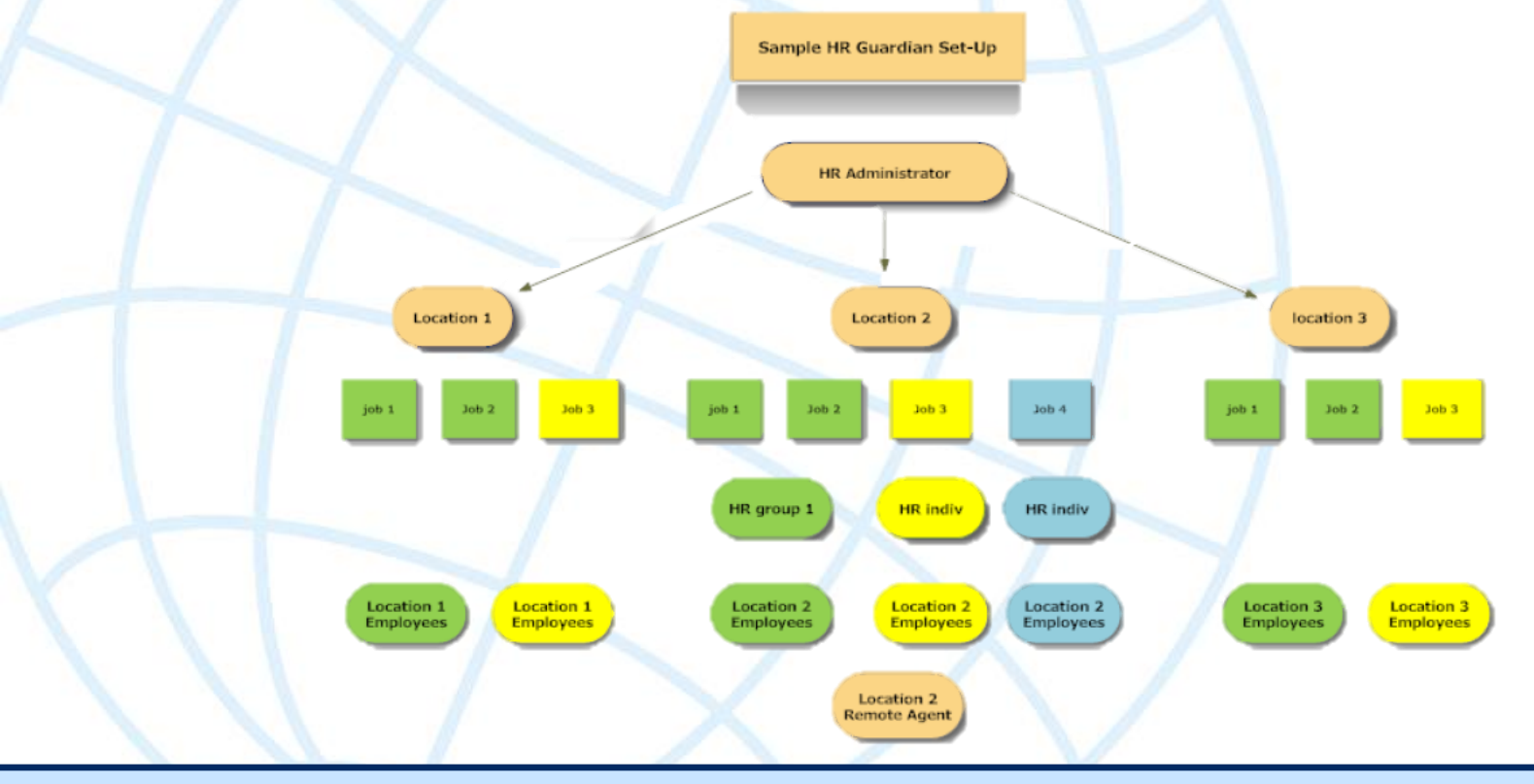

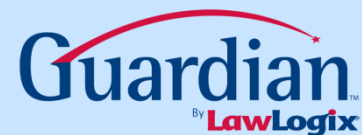

| 0            | L9 and E-Verify                    | 2  | 2    | Das                 | hboard            | View:                 | R Group <u>Refresh All</u> | Select | from list Se        | elect Location        |                 | Type of I-9: Current   Impor<br>Create New Emplo | <b>ted</b><br>yee |
|--------------|------------------------------------|----|------|---------------------|-------------------|-----------------------|----------------------------|--------|---------------------|-----------------------|-----------------|--------------------------------------------------|-------------------|
|              | ompliance system                   | То | p Pe | ending I-9s         |                   |                       |                            | Тор Р  | ending Re-Verif     | ications              |                 |                                                  |                   |
| -            |                                    | *  | Vi   | iew 📄 Mine          | 🚔 All 🐁 Analyze 🧯 | 🕗 Chart               |                            | 🧩 V    | iew 📄 Mine          | 📄 All 🐁 Analyze 🔌 Cha | nt              |                                                  |                   |
| 1            | Minute -9                          |    |      | Date I-9<br>Created | Employee Name     | Section 1<br>Deadline | Section 2<br>Deadline      |        | Date I-9<br>Created | Employee Name         | Expiration Date | Days Left                                        |                   |
| 3            | Dashboard                          |    | E    | 01/28/2013          | Jones, Sandra     | 01/28/2013            | 01/31/2013                 |        | 03/29/2013          | Curie, Marie          | 10/20/2013      | 166                                              |                   |
|              | Hu Info                            | •  | E    | 04/01/2013          | Curie, Marie      | 04/29/2013            | 05/02/2013                 | 0      | 03/29/2013          | Curie, Marie          | 02/02/2014      | 271                                              |                   |
|              | My Info                            | 0  | E    | 04/03/2013          | Eddie, David      | 05/02/2013            | 05/07/2013                 | •      | 01/28/2013          | Martinez, Godric      | 03/13/2014      | 310                                              |                   |
|              | <b>E</b> Verify                    | 0  | E    | 04/29/2013          | Curie, Marie      | 05/02/2013            | 05/07/2013                 | •      | 04/24/2013          | Kepler, Johannes      | 04/12/2014      | 340                                              |                   |
|              | Employees                          | 0  | E    | 01/28/2013          | Collins, Marta    | 05/02/20 05/0         | 2/2013 13                  | •      | 04/23/2013          | Bohr, Niehls          | 04/13/2014      | 341                                              |                   |
|              |                                    |    | E    | 04/03/2013          | Maxwell, James    | 05/03/2013            | 05/08/2013                 | 0      | 05/02/2013          | Salek, Tim            | 12/03/2014      | 575                                              |                   |
| $\odot$      | Tasks                              |    | E    | 04/30/2013          | Hairston, Janice  | 05/03/2013            | 05/08/2013                 | •      | 04/25/2013          | Salek, Tim            | 12/03/2014      | 575                                              |                   |
| Ì            | I-9 Forms                          |    | E    | 04/03/2013          | Einstein, Albert  | 05/04/2013            | 05/08/2013                 | 0      | 04/25/2013          | Salek, Tim            | 12/03/2014      | 575                                              |                   |
|              | I-9 Instructions                   |    | E    | 03/14/2013          | Brown, Charlie    | 05/05/2013            | 05/08/2013                 | •      | 04/30/2013          | Salek, Tim            | 12/03/2014      | 575                                              |                   |
|              |                                    |    | E    | 03/15/2013          | Hathaway, Hayden  | 05/05/2013            | 05/08/2013                 | 0      | 05/03/2013          | Salek, Tim            | 12/03/2014      | 575                                              |                   |
| 0            | Reports                            |    | E    | 04/18/2013          | Clark, Gene       | 05/05/2013            | 05/08/2013                 | •      | 04/18/2013          | Salek, Tim            | 12/03/2014      | 575                                              |                   |
| $\bigotimes$ | Charts & Graphs                    |    | E    | 03/14/2013          | Rodgers, Reggie   | 05/05/2013            | 05/08/2013                 | 0      | 04/18/2013          | Salek, Tim            | 12/03/2014      | 575                                              |                   |
| 2            | Announcements                      |    | E    | 05/02/2013          | Parker, Peter     | 05/06/2013            | 05/09/2013                 | •      | 02/07/2013          | Salek, Tim            | 12/03/2014      | 575                                              |                   |
| _            | Color day                          |    | E    | 04/29/2013          | Lopez, Fred       | 05/07/2013            | 05/10/2013                 | 0      | 04/22/2013          | Schrodinger, Erwin    | 12/03/2014      | 575                                              |                   |
| H P          | Calendar                           | Е  |      | 05/01/2013          | Matt, Bridges     | No Hire Date          | N/A                        | 0      | 04/24/2013          | Bohr, Niehls          | 12/03/2014      | 575                                              |                   |
| 3            | Tutorials                          | E  |      | 04/24/2013          | Calderon, David   | No Hire Date          | N/A                        | 0      | 03/08/2013          | Salek, Tim            | 12/03/2014      | 575                                              |                   |
| 15           | Administration                     |    |      | 04/18/2013          | Planck, Max       | No Hire Date          | N/A                        | 0      | 03/07/2013          | Salek, Tim            | 12/03/2014      | 575                                              |                   |
|              |                                    | E  |      | 05/01/2013          | Planck, Max       | No Hire Date          | N/A                        |        | 04/29/2013          | Bohr, Niehls          | 02/02/2015      | 636                                              |                   |
| U            | Logout                             |    |      |                     |                   |                       |                            |        |                     |                       |                 |                                                  |                   |
|              |                                    |    |      | т                   | o begin se        | et up,                | Select Adn                 | nin    | istrati             | on on the G           | eneral          | Toolbar                                          |                   |
| W<br>TES     | McAfee SECURE"<br>TED DAILY 07-MAY |    |      |                     |                   |                       |                            |        |                     |                       |                 |                                                  |                   |

Guardian

## **Adding Guardian Users**

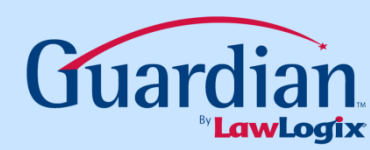

| I-9 and E-Verify<br>Compliance System                                                      | o HR Inform             | nation                                                          |                            |                                                | Add  |
|--------------------------------------------------------------------------------------------|-------------------------|-----------------------------------------------------------------|----------------------------|------------------------------------------------|------|
| <ul> <li>Preferences</li> <li>Custom Help</li> <li>Templates</li> <li>Locations</li> </ul> | P                       | HR Name (Last, Firs<br>Location Nam<br>Location Cit<br>HR Statu | t)<br>ne<br>ty<br>is All T | HR ID Number<br>Location No.<br>Location State | Find |
| Coccupation C<br>HR<br>Users<br>HR<br>Groups<br>HR                                         | 8 Records               | Choose HR U                                                     | Isers to creat             | e Guardian Users<br>. впплд                    |      |
| Assignments                                                                                |                         | Caldara, David                                                  | HR Manager                 | Х                                              |      |
| Durge Data                                                                                 |                         | Darwin, Charles                                                 | -<br>Hiring Manager        |                                                | 1    |
|                                                                                            |                         | Manager, Jody                                                   | Staff Manager              |                                                |      |
| Announcements                                                                              |                         | Manager, Joe                                                    | Staff Manager              |                                                |      |
|                                                                                            |                         | Manager, Location                                               | Hiring Rep                 |                                                |      |
| 🛃 Employee Kiosk                                                                           |                         | Mendel, Gregor                                                  | Hiring Admin               | Х                                              |      |
| Cuit Admin                                                                                 |                         | Pauling, Linus                                                  | Human Resources VP         | Х                                              |      |
| Exit Admin                                                                                 |                         | Watson, James                                                   | Hiring Assistant           |                                                |      |
|                                                                                            | *Italicized names are H | Rs who have been retired                                        | 1.                         |                                                |      |
|                                                                                            |                         |                                                                 |                            |                                                |      |
|                                                                                            |                         |                                                                 |                            |                                                |      |
|                                                                                            |                         |                                                                 |                            |                                                |      |
|                                                                                            |                         |                                                                 |                            |                                                |      |
|                                                                                            |                         |                                                                 |                            |                                                |      |
|                                                                                            | 4                       |                                                                 |                            |                                                |      |

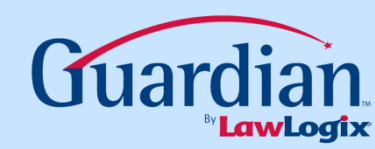

| I-9 and E-Verify<br>Compliance System | MR Inform               | nation                    |                              |              |                            | Add  |
|---------------------------------------|-------------------------|---------------------------|------------------------------|--------------|----------------------------|------|
| Preferences                           |                         | HR Name (Last, First)     |                              | HR ID Nu     | mber                       |      |
| 💡 Custom Help                         | <b>(</b> )              | Location Name             |                              | Locatio      | n No.                      | Find |
| Discrete Templates                    |                         |                           |                              |              |                            |      |
| P Locations                           |                         | Manage an ey              | visting user                 | or Add a r   | new liser                  |      |
| 👗 Occupation C                        |                         | manage an c/              |                              |              |                            |      |
| IR Users                              | 8 Records fo            | ound                      |                              |              |                            |      |
| MR<br>Groups                          |                         | Nan e 🔺                   | Title 🔺                      | Admin Expert | View<br>Billing Default HR |      |
| HR<br>Assignments                     |                         | 0.11                      |                              |              | Dining                     |      |
|                                       |                         | Caldar David              | HR Manager<br>Hiring Manager | X            |                            |      |
| M Purge Data                          |                         | Manage j Jody             | Staff Manager                |              |                            |      |
| Announcements                         |                         | Manaq : Joe               | Staff Manager                |              |                            |      |
|                                       |                         | Manage Location           | Hiring Rep                   |              |                            |      |
| 💆 Employee Kiosk                      |                         | Mende, Gregor             | Hiring Admin                 | Х            |                            |      |
| 🧳 Exit Admin                          |                         |                           | Human Resources VP           | Х            |                            |      |
|                                       |                         | <u>Watson, James</u>      | Hiring Assistant             |              |                            |      |
|                                       | *Italicized names are H | Rs who have been retired. |                              |              |                            |      |
|                                       |                         |                           |                              |              |                            |      |
|                                       |                         |                           |                              |              |                            |      |
|                                       |                         |                           |                              |              |                            |      |
|                                       |                         |                           |                              |              |                            |      |
|                                       |                         |                           |                              |              |                            |      |
|                                       |                         |                           |                              |              |                            |      |
|                                       | <                       |                           |                              |              |                            |      |

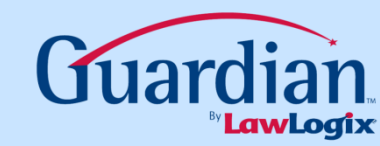

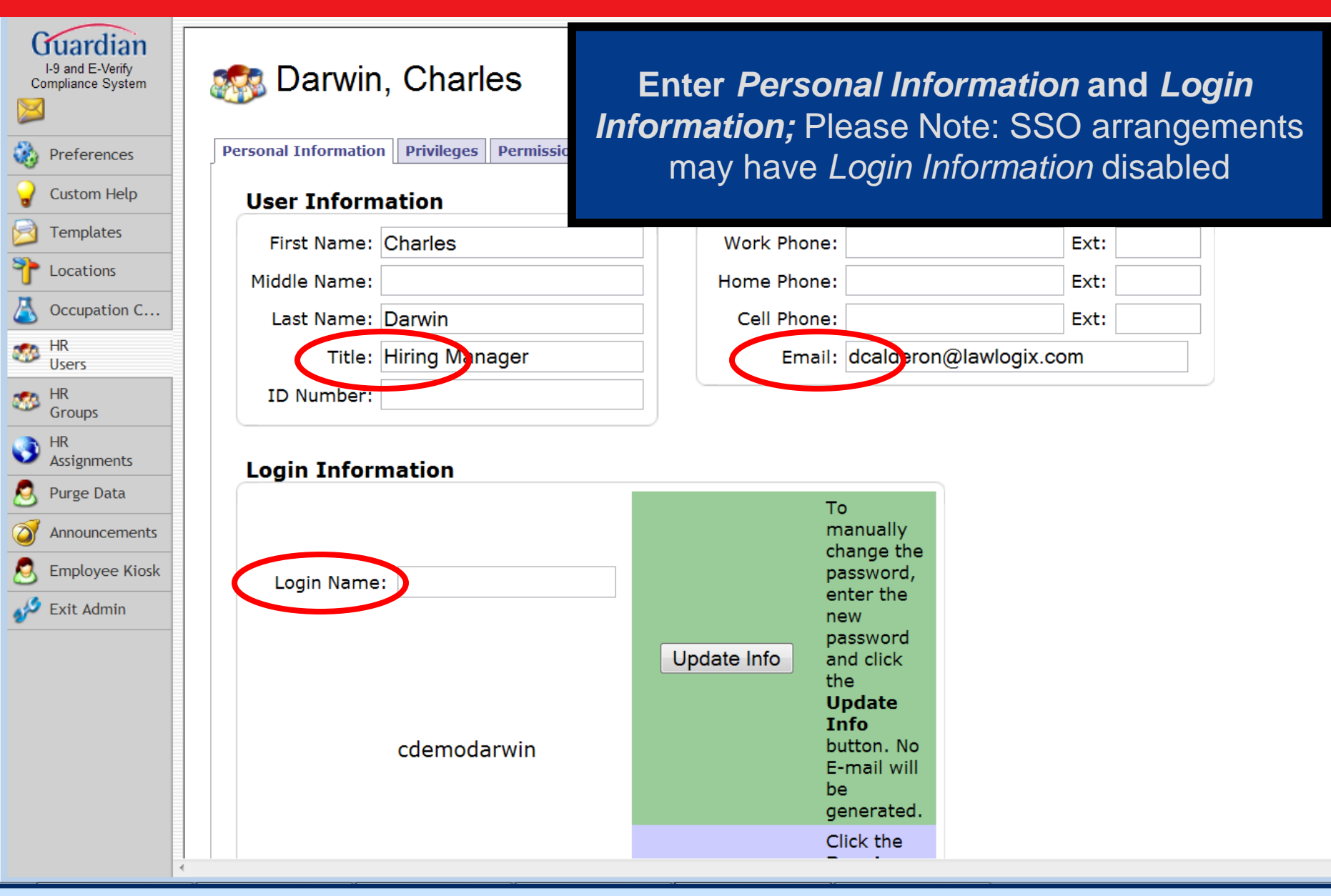

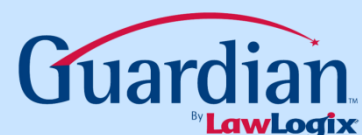

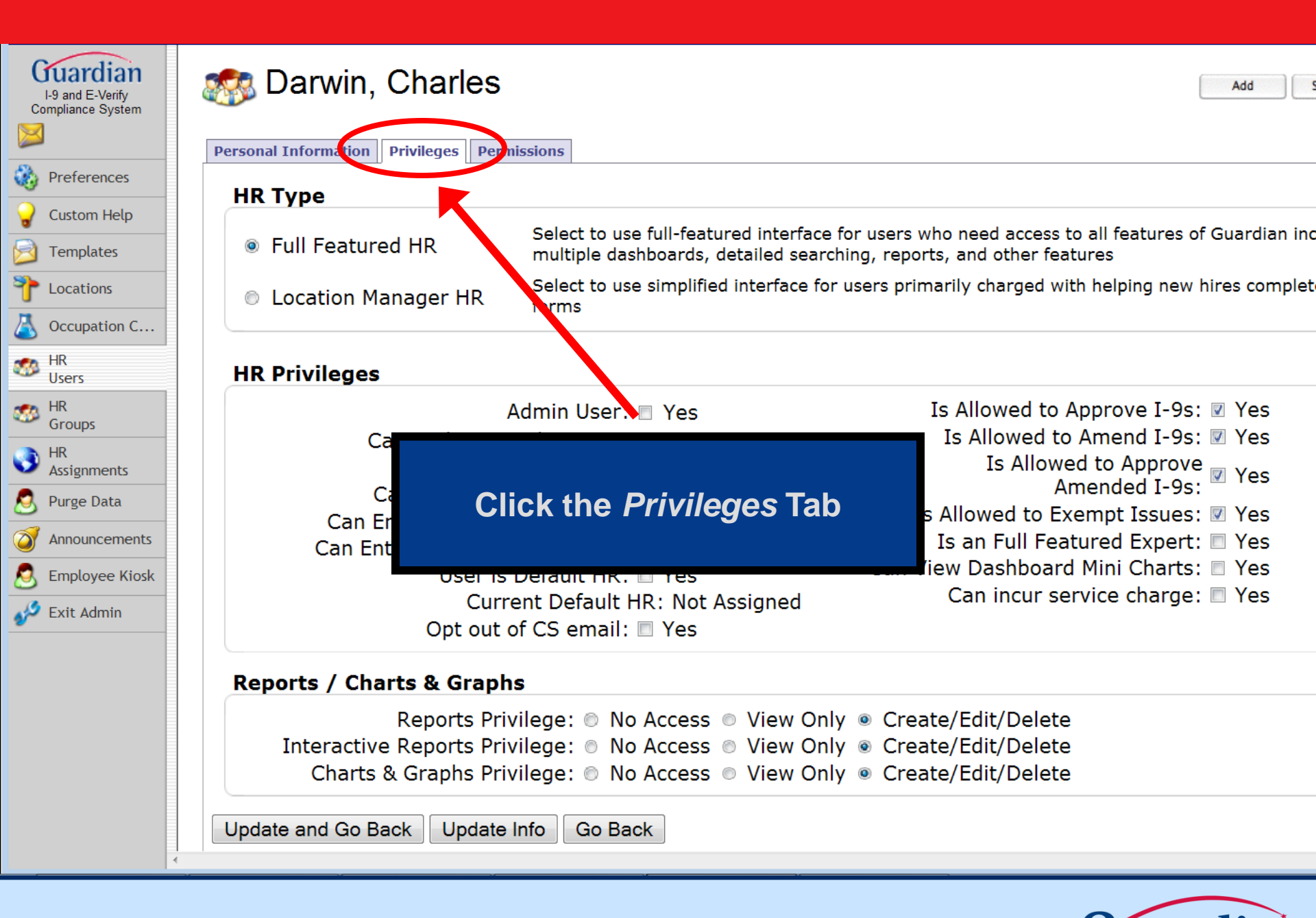

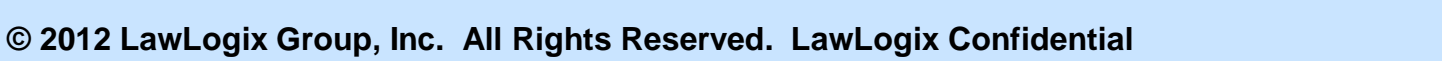

| I-9 and E-Verify<br>Compliance System | Personal Information Privileges Permis | Select the HR Typ                            | be, either <i>Full Featured</i> or Definition Manager                                        |
|---------------------------------------|----------------------------------------|----------------------------------------------|----------------------------------------------------------------------------------------------|
| Preferences                           |                                        |                                              |                                                                                              |
| 💡 Custom Help                         | in type                                |                                              |                                                                                              |
| Discrete Templates                    | Full Featured HR                       | multiple dashboards, detailed search         | or users who need access to all features of Guardian inc<br>ing, reports, and other features |
| <b>P</b> Locations                    | Location Manager HR                    | Select to use simplified interface for forms | users primarily charged with helping new hires complet                                       |
| 👗 Occupation C                        |                                        |                                              |                                                                                              |
| MR<br>Users                           | HR Privileges                          |                                              |                                                                                              |
| HR Crowns                             | Ac                                     | dmin User: 🔳 Yes                             | Is Allowed to Approve I-9s: 🗷 Yes                                                            |
| Groups                                | Can Park Incom                         | plete I-9s: 🔳 Yes                            | Is Allowed to Amend I-9s: 🗹 Yes                                                              |
| Assignments                           | E-Ver                                  | ify Access: 🗷 Yes                            | Is Allowed to Approve 🛛 Yes                                                                  |
| 🧟 Purge Data                          | Can Enter Elect                        | ronic I-9s: 🗷 Yes                            | Amended I-9s:                                                                                |
|                                       | Can Enter Archival F                   | Paper I-9s: 🔲 Yes                            | Is Allowed to Exempt Issues: M Yes                                                           |
| Announcements                         | Can Enter New Hire F                   | Paper I-9s: 🛛 Yes                            | Is an Full Featured Expert: The Yes                                                          |
| S Employee Kiosk                      | User is D                              | efault HR: 🔳 Yes                             |                                                                                              |
| 🧬 Exit Admin                          | Currei                                 | nt Default HR: Not Assigned                  | Call licul service charge. 🗖 Tes                                                             |
|                                       | Opt out of                             | CS email: 🖾 Yes                              |                                                                                              |
|                                       | Reports / Charts & Graphs              |                                              |                                                                                              |
|                                       | Reports Privi                          | lege: 💿 No Access 💿 View Only                | <ul> <li>© Create/Edit/Delete</li> </ul>                                                     |
|                                       | Interactive Reports Privi              | lege: 💿 No Access 💿 View Only                | <ul> <li>© Create/Edit/Delete</li> </ul>                                                     |
|                                       | Charts & Graphs Privi                  | lege:  No Access  View Only                  | <ul> <li>© Create/Edit/Delete</li> </ul>                                                     |
|                                       | Update and Go Back Update In           | Go Back                                      |                                                                                              |
| 4                                     |                                        |                                              |                                                                                              |

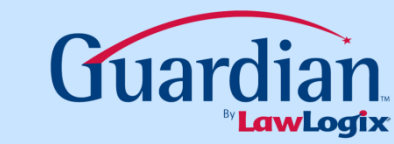

| I-9 and E-Verify<br>Compliance System                                                                                                    | Darwin, Charles          Personal Information       Privileges       Permission         HR Type       Privileges       Permission                                                                                                    | Select HR Privile<br>the HR user can do<br>Managers, you r                                                                                            | ges to tell Guardian what<br>b; Please Note: For Location<br>must first set Permissions                                                                                                    |
|----------------------------------------------------------------------------------------------------|----------------------------------------------------------------------------------------------------|----------------------------------------------------------------------------------------------------|----------------------------------------------------------------------------------------------------|
| Custom Help<br>Templates                                                                                                    | Full Featured HR                                                                                                    | Select to use full-featured interface f<br>multiple dashboards, detailed search                                                                       | or users who need access to all features of Guardian inc<br>ing, reports, and other features                                                                                                    |
| Locations           Occupation C                                                                                                    | Location Manager HR from the second second secon | Select to use simplified interface for<br>forms                                                                                                    | users primarily charged with helping new hires complet                                                                                                    |
| MR<br>Users                                                                                                    | HR Privileger                                                                                                    |                                                                                                    |                                                                                                    |
| <ul> <li>HR Groups</li> <li>HR Assignments</li> <li>Purge Data</li> <li>Announcements</li> <li>Employee Kiosk</li> <li>Exit Admin</li> </ul> | Adr<br>Can Park Incompl<br>E-Verify<br>Can Enter Electro<br>Can Enter Archival Pa<br>Can Enter New Hire Pa<br>User is De<br>Current<br>Opt out of C                                                                                                    | min User: Yes<br>lete I-9s: Yes<br>y Access: Yes<br>onic I-9s: Yes<br>aper I-9s: Yes<br>efault HR: Yes<br>t Default HR: Not Assigned<br>CS email: Yes | Is Allowed to Approve I-9s: Ves<br>Is Allowed to Amend I-9s: Ves<br>Is Allowed to Approve<br>Amended I-9s: Ves<br>Is Allowed to Exempt Issues: Ves<br>Is an Full Featured Expert: Yes<br>Can View Dashboard Mini Charts: Yes<br>Can incur service charge: Yes |
|                                                                                                    | Reports / Charts & Graphs                                                                                                    |                                                                                                    |                                                                                                    |
|                                                                                                    | Reports Privile<br>Interactive Reports Privile<br>Charts & Graphs Privile                                                                                                    | ege: ◎ No Access ◎ View Only<br>ege: ◎ No Access ◎ View Only<br>ege: ◎ No Access ◎ View Only                                                          | <ul> <li>Create/Edit/Delete</li> <li>Create/Edit/Delete</li> <li>Create/Edit/Delete</li> </ul>                                                                                                    |
|                                                                                                    | Update and Go Back Update Info                                                                                                    | o Go Back                                                                                                    |                                                                                                    |

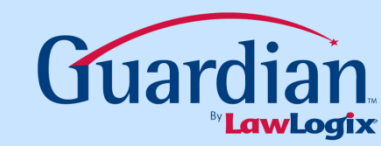

| L9 and E-Verify   |                                         |              |                                                               |                                          |                                  |                             |
|-------------------|-----------------------------------------|--------------|---------------------------------------------------------------|------------------------------------------|----------------------------------|-----------------------------|
| Compliance System | Personal Information   Privileges   Per | missions     |                                                               |                                          |                                  |                             |
|                   | Group Memberships                       |              | Location Permissions                                          |                                          |                                  |                             |
| Preferences       | 6 Groups found                          |              | View/Edit All - User has a                                    | access to all emp                        | lovees for th                    |                             |
| Custom Help       | Group Name                              | Select       | regardless of HR, HR Group, o<br>used with Location Managers. | or location assign                       | iments. (Thi                     | s option cannot             |
| Locations         | <u>Admin</u>                            |              | View/Edit HR Assigned directly to HR. Access or restr         | Only - User has                          | access to en                     | nployees assign             |
| 👗 Occupation C    | Assistants<br>HR Group 1                |              | View/Edit HR Group Ass                                        | ianed Only - U                           | ser has acce                     | ss to employee              |
| HR HR             | Interns                                 |              | assigned directly by HR Group                                 | . Access or restr                        | iction by loc                    | ation is not app            |
| - Users           | Location Manager                        |              | View/Edit Restricted Loc                                      | cations Only - ເ                         | Jser has acc                     | ess to employe              |
| Groups            | Managers                                |              | assigned directly by HR or HR                                 | Group and furth                          | er restricted                    | by location as              |
| HR<br>Assignments | Add Group                               |              |                                                               | Locations - Us                           | er has acces                     | ss to employee              |
| S Purge Data      |                                         |              | r HR                                                          | Group, plus has                          | access to th                     | e following loca            |
| announcements     |                                         | Click the Po | rmissions Tab                                                 | Assignment.                              |                                  |                             |
| S Employee Kiosk  |                                         |              |                                                               | None                                     | View                             | View/                       |
| 🔑 Exit Admin      |                                         |              |                                                               | Hone                                     | Only                             | Edit                        |
| -                 |                                         |              | 0000121 0000121-Fresno<br>Fresno, CA                          | ۲                                        | $\odot$                          | $\odot$                     |
|                   |                                         |              | <u>2 Arizona</u><br>Phoenix, AZ                               | 0                                        | $\odot$                          | ۲                           |
|                   |                                         |              | 7 Chicago<br>Chicago, IL                                      | O                                        | $\odot$                          | ۲                           |
|                   |                                         |              | Colorado: Denver<br>Denver, CO                                | 0                                        | $\odot$                          | ۲                           |
|                   |                                         |              | <u>3 Minnesota</u><br>Minneapolis, MN                         | ۲                                        | $\odot$                          | $\odot$                     |
|                   |                                         |              | <u>5 Seattle</u><br>Seattle, WA                               | ۲                                        | $\odot$                          | 0                           |
|                   |                                         |              | 4 Springfield<br>Springfield, IA                              | O                                        | ۲                                | O                           |
|                   |                                         |              | <u>1 Tennesse</u><br>Nashville, TN                            | ۲                                        | $\odot$                          | 0                           |
|                   |                                         |              | These permissions allov<br>for other assig                    | v HR to potentially<br>ned HR's based or | view/edit emp<br>n physical loca | loyees and I-9's<br>itions. |
|                   |                                         |              | Note: Admin users                                             | automatically hav                        | e full access t                  | o all data.                 |
|                   | 4                                       |              |                                                               |                                          |                                  |                             |

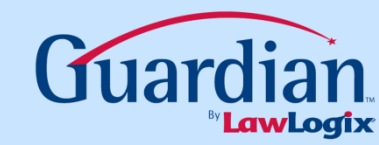

| Guardian                              | Barwin, Charlos                             |                                                                                            |
|---------------------------------------|---------------------------------------------|--------------------------------------------------------------------------------------------|
| I-9 and E-Verify<br>Compliance System | Personal Information Privileges Permissions |                                                                                            |
|                                       | Group Memberships                           | Location Permissions                                                                       |
| Preferences                           | 6 Groups found                              |                                                                                            |
| Custom Help                           | Group Name Sele                             | ct used with Location Managers.)                                                           |
| T Locations                           | Admin                                       | View/Edit HR Assigned Only - User has<br>directly to HR. Access or restriction by location |
| 🛆 Occupation C                        | HR Group 1                                  | <ul> <li>View/Edit HR Group Assigned Only - U</li> </ul>                                   |
| MR Users                              | Interns                                     | assigned directly by HR Group. Access or rest                                              |
| HR                                    | Location Manager                            | View/Edit Restricted Locations Only -                                                      |
| Groups                                | Managers                                    | assigned directly by HR or HR Group and furth                                              |

Select HR Privileges to tell Guardian how and where the HR user can see employees and their I-9s

ployees for the company nments. (This option cannot

access to employees assign n or HR Group is not applied

ser has access to employee riction by location is not app

User has access to employe ner restricted by location as indicated below.

View/Edit Assigned Plus Locations - User has access to employee assigned directly by HR or HR Group, plus has access to the following loc regardless of HR or HR Group Assignment.

| Location<br>City, State               | None    | View<br>Only | View/<br>Edit |
|---------------------------------------|---------|--------------|---------------|
| 0000121 0000121-Fresno<br>Fresno, CA  | ۲       | O            | O             |
| 2 Arizona<br>Phoenix, AZ              | $\odot$ | 0            | ۲             |
| 7 Chicago<br>Chicago, IL              | O       | $\odot$      | ۲             |
| <u>Colorado: Denver</u><br>Denver, CO | 0       | 0            | ۲             |
| <u>3 Minnesota</u><br>Minneapolis, MN | ۲       | $\odot$      | O             |
| <u>5 Seattle</u><br>Seattle, WA       | ۲       | 0            | O             |
| 4 Springfield<br>Springfield, IA      | $\odot$ | ۲            | $\odot$       |
| <u>1 Tennesse</u><br>Nashville, TN    | ۲       | 0            | 0             |

These permissions allow HR to potentially view/edit employees and I-9's for other assigned HR's based on physical locations.

Note: Admin users automatically have full access to all data.

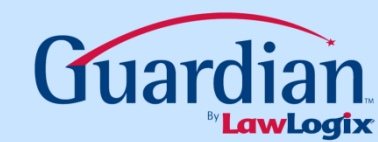

| L9 and E-Verify<br>Compliance System | Personal Information Privileges Pe | ermissions             |                                                                                 |                        |                                 |                                  |
|--------------------------------------|------------------------------------|------------------------|---------------------------------------------------------------------------------|------------------------|---------------------------------|----------------------------------|
| $\bowtie$                            | Group Memberships                  |                        | Location Permissions                                                            |                        |                                 |                                  |
| Preferences                          | 6 Groups found                     |                        | View/Edit All - User has a                                                      | ccess to all emr       | lovees for th                   |                                  |
| Custom Help                          | Group Name                         | Select                 | regardless of HR, HR Group, o<br>used with Location Managers.)                  | r location assigr      | nments. (This                   | s option cannot                  |
| T Locations                          | Admin                              |                        | View/Edit HR Assigned (     directly to HP. Access or restri                    | <b>Only</b> - User has | access to em                    | ployees assign                   |
| 실 Occupation C                       | HR Group 1                         |                        | <ul> <li>View/Edit HR Group Ass</li> </ul>                                      | igned Only - U         | ser has acces                   | ss to employee                   |
| MR<br>Users                          | Interns                            |                        | assigned directly by HR Group                                                   | . Access or restr      | riction by loca                 | ation is not app                 |
| Groups                               | Location Manager<br>Managers       |                        | • View/Edit Restricted Loc<br>assigned directly by HR or HR<br>indicated below. | Group and furth        | User has acce<br>ler restricted | ess to employe<br>by location as |
| Assignments                          | Add Group                          | Remove Selected Groups | View/Edit Assigned Plus                                                         | Locations - Us         | ser has acces                   | s to employee                    |
| 🧟 Purge Data                         |                                    | •                      | assigned directly by HR or HR                                                   | Group, plus has        | access to th                    | e following loc                  |
| of Announcements                     |                                    |                        | regardless of HR or HR Group                                                    | Assignment.            |                                 |                                  |
| S Employee Kiosk                     |                                    |                        | Location<br>City, State                                                         | None                   | View<br>Only                    | View/<br>Edit                    |
| Exit Admin                           |                                    |                        | 000121 0000121-Fresno                                                           |                        | ,                               |                                  |
|                                      |                                    |                        | resno, CA<br>Arizona                                                            | ۲                      | Ø                               | Ø                                |
|                                      |                                    |                        | hoenix AZ                                                                       | 0                      | 0                               | ۲                                |

Chicago hicago, IL

Minnesota

eattle, WA

Tennesse

ashville, TN

Springfield pringfield, IA

olorado: Denver enver. CO

linneapolis, MN <u>Seattle</u>

Click Add Group to make the HR user a member of an HR Group sharing responsibility over a Location or Occupation Class of employee's I-9s

These permissions allow HR to potentially view/edit employees and I-9's for other assigned HR's based on physical locations.

 $\bigcirc$ 

۲

۲

 $\bigcirc$ 

 $\bigcirc$ 

0

 $\bigcirc$ 

Note: Admin users automatically have full access to all data.

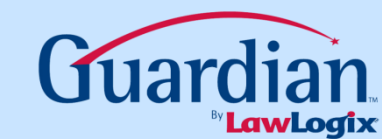

0

۲

 $\bigcirc$ 

۲

## **Adding Locations**

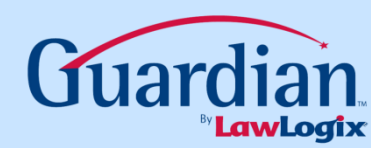

| I-9 and E-Verify<br>Compliance System | avid's Training Site                            |                                                                                                    |
|---------------------------------------|-------------------------------------------------|----------------------------------------------------------------------------------------------------|
| Preferences                           | System Preferences E-Verify Calendar E-Mail Pri | ivacy Policy Remote Hire Misc Custom Fields                                                                                                    |
| Custom Help                           | Employee Preferences                            |                                                                                                    |
|                                       | Allow Future Hire Date:                         | when checked, users will be able to create employees with hire dates into the future.                                                                                                    |
| - Comprates                           | Allow Euture Termination Date: 0                | If you wish to allow future termination dates, enter the maximum # of days into the future allowed. Leave value of 0 to not allow future                                                                                                    |
| Coccupation C                         |                                                 | ocations to create location records estimate                                                                                                    |
| Users                                 |                                                 | coulons to orcate recation records                                                                                                    |
| Groups                                | Personal Info:                                  | Click to make the "My Info" tab data non-editable for employees.                                                                                                    |
| HR<br>Assignments                     | Link Business Unit to Location:                 | When enabled, business unit is determined by location only                                                                                                    |
| 🙎 Remote Agents                       |                                                 |                                                                                                    |
| 🧕 Purge Data                          | Employee I-9 Completion Instructions (Step 4):  |                                                                                                    |
| Announcements                         |                                                 |                                                                                                    |
| S Employee Kiosk                      | I-9 Preferences                                 |                                                                                                    |
| n Exit Admin                          |                                                 | This option effects how non-form Items are displayed in section 1 and 2 of the I-9 form, in order to differentiate these controls from the actual form.                                                                                                    |
|                                       | I-9 Style White ▼                               | Guardian: Light Blue Highlighting<br>Gray: Light Gray Highlighting<br>User: User's Theme highlighting color<br>White: White highlighting<br>Plain No highlighting                                                                                                    |
|                                       | Rehires must complete a new I-9 🔲               | When checked, all Re-Hires must complete a new I-9; completing a Section 3 for Re-Hires is not allowed.                                                                                                    |
|                                       | Incomplete I-9s can be Parked: 📃                | If checked, an incomplete I-9 can be 'Parked' or saved in the incomplete state. Once Parked, it cannot be modified, amended, or used again. Use this option if employees cannot produce Section 2 documents within 3 days, and end up being terminated. This provides a record of the incomplete I-9 for future reference.                                                               |
|                                       | Employee Can Pre-Select Section 2 Documents:    | if checked, when an employee filling out the I-9 in the employee module or Kiosk is presented with the List of Acceptable Documents<br>Page, the screen will include popup menus detailing the List A and List B/C document choices. The employee must select which<br>documents he or she is intending to use. If not checked, no choices are shown, just the official document itself. |
|                                       | Show All Documents in Section 2: 📝              | if checked, I-9 section 2 List A/B/C documents will show all possible documents, even those that are not valid for the employee's attestation in section 1.<br>Left unchecked, only eligible documents are shown based on the employee's current section 1 attestation.                                                                                                    |
|                                       | Auto Tack Ing Review                            | when checked, a task for the HR & Employee will be created automatically and a notification email sent when an employee completes                                                                                                    |
|                                       |                                                 |                                                                                                    |

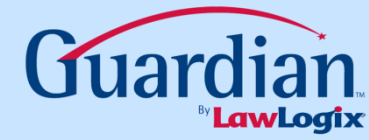

| L9 and E-Verify<br>Compliance System | P Locations                           | Add Show All                                                          |  |
|--------------------------------------|---------------------------------------|-----------------------------------------------------------------------|--|
| 🚯 Preferences                        |                                       | Name     City     State     Number     Find                           |  |
| 💡 Custom Help                        |                                       |                                                                       |  |
| 🖻 Templates                          |                                       |                                                                       |  |
| The Locations                        | 6 Records found                       | d                                                                     |  |
| 👗 Occupation C                       | Name 🔺 🔻                              | Location City, Stat ▲ ▼<br>Number ▲ ▼                                 |  |
| HR<br>Users                          | Arizona<br>Chicego                    | 2 Phoeex, AZ<br>7 Chicago, IL,                                        |  |
| HR<br>Groups                         | <u>Minnesota</u><br><u>Seattle</u>    | Manage an existing <i>Location</i> or                                 |  |
| HR<br>Assignments                    | <u>Springrieio</u><br><u>Tennesse</u> | Click Add to create a new Location                                    |  |
| 🙎 Remote Agents                      |                                       | to different HPs based on Location and Occupation Class               |  |
| 🧟 Purge Data                         |                                       | Note: After Creating a new location you must go to the HR assignments |  |
| I Announcements                      |                                       | area and assign an HR to the new location.                            |  |
| S Employee Kiosk                     |                                       |                                                                       |  |
| Exit Admin                           |                                       |                                                                       |  |
|                                      |                                       |                                                                       |  |
|                                      |                                       |                                                                       |  |
|                                      |                                       |                                                                       |  |
|                                      |                                       |                                                                       |  |
|                                      |                                       |                                                                       |  |
|                                      |                                       |                                                                       |  |
|                                      |                                       |                                                                       |  |
|                                      |                                       |                                                                       |  |
|                                      |                                       |                                                                       |  |

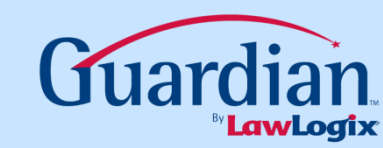

| I-9 and E-Verify<br>Compliance System                                                                                                    | P Loca                                                                                                    | ations                                                                                                    |                                                                                                  |                                               |                                          |                                                      |                                                                                                 |            |                                          |                            |                                                      |
|----------------------------------------------------------------------------------------------------|----------------------------------------------------------------------------------------------------|----------------------------------------------------------------------------------------------------|--------------------------------------------------------------------------------------------------|-----------------------------------------------|------------------------------------------|------------------------------------------------------|-------------------------------------------------------------------------------------------------|------------|------------------------------------------|----------------------------|------------------------------------------------------|
| Preferences                                                                                                    | General 1                                                                                                    | Information                                                                                                    |                                                                                                  |                                               |                                          |                                                      | Primary Lo                                                                                      | cation Add | dress                                    |                            |                                                      |
| Custom Help                                                                                                    | Nam                                                                                                    | ie: Arizona                                                                                                    |                                                                                                  |                                               |                                          |                                                      | Line 1:                                                                                         | 411 N Cent | tral Ave                                 |                            |                                                      |
| Templates                                                                                                    | Location No                                                                                                    | o.: 2                                                                                                    |                                                                                                  |                                               |                                          |                                                      | Line 2:                                                                                         |            |                                          |                            |                                                      |
| The second second secon | E-Verif                                                                                                    | fy:  Allowed                                                                                                    | 🔍 Not Alle                                                                                       | ved                                           |                                          |                                                      | City, State:                                                                                    | Phoenix    |                                          |                            | AZ                                                   |
| Occupation C                                                                                                    | Work Phon                                                                                                    | ' This locatio                                                                                                    | on is ready fo                                                                                   | or L-Ve<br>vt·                                | erify                                    |                                                      | Zip, Country:                                                                                   | 85004      |                                          |                            |                                                      |
| MR<br>Users                                                                                                    | Fa                                                                                                    | ax:                                                                                                    |                                                                                                  |                                               |                                          |                                                      |                                                                                                 |            |                                          |                            | De                                                   |
| HR<br>Groups                                                                                                    | HR Perm                                                                                                    | En                                                                                                    | ter the l                                                                                        | ocat                                          | ion'                                     | 's Ge                                                | eneral Info                                                                                     | ormatio    | n<br>oups b                              | ov O                       | ccupation Cl                                         |
| HR<br>Assignments                                                                                                    | HR<br>Name                                                                                                    | HR<br>Title                                                                                                    | Admin<br>View-Edit-Al                                                                            | None                                          | View                                     | View<br>/Edit                                        | Occupation                                                                                      | Class Resp | onsible HR                               |                            | Responsible G                                        |
| 💆 Purge Data                                                                                                    |                                                                                                    |                                                                                                    |                                                                                                  | •                                             | <b>U</b> ,                               |                                                      |                                                                                                 |            |                                          |                            |                                                      |
| ~~~                                                                                                    | Caldara Dovid                                                                                                    |                                                                                                    |                                                                                                  |                                               |                                          |                                                      | General                                                                                         | Darw       | in, Charles                              | •                          |                                                      |
| Announcements                                                                                                    | Caluara, Davio                                                                                                    | HR Manager                                                                                                    | Х                                                                                                | -                                             | -                                        | X                                                    | General                                                                                         | Darw       | vin, Charles                             | •                          |                                                      |
| Announcements                                                                                                    | Darwin, Charles                                                                                                    | HR Manager<br>Hiring Manager<br>Staff Manager                                                                                                    | X<br>-                                                                                           |                                               |                                          | x                                                    | General<br>GM                                                                                   | Darw       | in, Charles                              | •                          |                                                      |
| Announcements     Employee Kiosk                                                                                                    | Darwin, Charles<br>Manager, Jody<br>Manager, Joe                                                                                                 | HR Manager<br>Hiring Manager<br>Staff Manager<br>Staff Manager                                                                                                    | X<br>-<br>-                                                                                      | -<br>©                                        | 0                                        | x<br>©                                               | General<br>GM<br>Interns                                                                        | Darw       | in, Charles                              |                            | Assistants                                           |
| <ul> <li>Announcements</li> <li>Employee Kiosk</li> <li>Exit Admin</li> </ul>                                                                                                    | Catolia, David<br>Darwin, Charles<br>Manager, Jody<br>Manager, Joe<br>Manager, Locatio                                                           | HR Manager<br>Hiring Manager<br>Staff Manager<br>Staff Manager<br>h Hiring Rep                                                                                                    | X<br>-<br>-<br>-                                                                                 | -<br>©<br>©                                   | -<br>©<br>©                              | x<br>©<br>©                                          | General<br>GM<br>Interns<br>Label                                                               | Darw       | in, Charles                              | •                          | Assistants<br>HR Group 1                             |
| <ul> <li>Announcements</li> <li>Employee Kiosk</li> <li>Exit Admin</li> </ul>                                                                                                    | Caluara, David<br>Darwin, Charles<br>Manager, Jody<br>Manager, Locatio<br>Mendel, Gregor                                                         | HR Manager<br>Hiring Manager<br>Staff Manager<br>Staff Manager<br><u>n</u> Hiring Rep<br>Hiring Admin                                                                                        | X<br>-<br>-<br>-<br>-<br>X                                                                       | -<br>©<br>@<br>@                              | -<br>©<br>©                              | x<br>©<br>©<br>x                                     | General<br>GM<br>Interns<br>Label                                                               |            | in, Charles                              | •<br>•<br>•                | Assistants<br>HR Group 1                             |
| <ul> <li>Announcements</li> <li>Employee Kiosk</li> <li>Exit Admin</li> </ul>                                                                                                    | Caluara, David<br>Darwin, Charles<br>Manager, Jody<br>Manager, Joe<br>Manager, Locatio<br>Mendel, Gregor<br>Pauling, Linus                       | HR Manager<br>Hiring Manager<br>Staff Manager<br>Staff Manager<br>I Hiring Rep<br>Hiring Admin<br>Human Resources VP                                                                         | x<br>-<br>-<br>-<br>-<br>X<br>x<br>x                                                             | -<br>©<br>©<br>0<br>-                         | -<br>©<br>©<br>-                         | X<br>©<br>©<br>x<br>x<br>x                           | General<br>GM<br>Interns<br>Label<br>Label 2                                                    |            | in, Charles                              | •                          | Assistants<br>HR Group 1<br>HR Group 1               |
| <ul> <li>Announcements</li> <li>Employee Kiosk</li> <li>Exit Admin</li> </ul>                                                                                                    | Caluara, David<br>Darwin, Charles<br>Manager, Jody<br>Manager, Locatio<br>Mendel, Gregor<br>Pauling, Linus<br>Watson, James                      | HR Manager<br>Hiring Manager<br>Staff Manager<br>Staff Manager<br>In Hiring Rep<br>Hiring Admin<br>Human Resources VP<br>Hiring Assistant                                                    | X<br>-<br>-<br>-<br>-<br>X<br>X<br>X                                                             | ©<br>©                                        |                                          | X<br>©<br>C<br>X<br>X<br>X<br>S                      | General<br>GM<br>Interns<br>Label<br>Label 2<br>Northwest Territory                             |            | in, Charles                              | •<br>•<br>•<br>•           | Assistants<br>HR Group 1<br>HR Group 1               |
| Announcements     Employee Kiosk     Exit Admin                                                                                                    | Caluara, David<br>Darwin, Charles<br>Manager, Joe<br>Manager, Locatio<br>Mendel, Gregor<br>Pauling, Linus<br>Watson, James                       | HR Manager<br>Hiring Manager<br>Staff Manager<br>Staff Manager<br>In Hiring Rep<br>Hiring Admin<br>Human Resources VP<br>Hiring Assistant<br>Dermissions allo                                | x<br>-<br>-<br>-<br>-<br>-<br>x<br>x<br>-<br>-<br>-<br>-<br>-<br>-<br>-<br>-<br>-<br>-<br>-<br>- | -<br>©<br>©<br>-<br>-<br>©                    | -<br>©<br>0<br>-<br>-<br>0<br>view/e     | x<br>x<br>x<br>x<br>x<br>x<br>x<br>edit              | General<br>GM<br>Interns<br>Label<br>Label 2<br>Northwest Territory<br>Occupation class 3       |            | in, Charles                              | •<br>•<br>•<br>•<br>•      | Assistants<br>HR Group 1<br>HR Group 1<br>HR Group 1 |
| Announcements     Employee Kiosk     Exit Admin                                                                                                    | Caluara, David<br>Darwin, Charles<br>Manager, Joe<br>Manager, Locatio<br>Mendel, Gregor<br>Pauling, Linus<br>Watson, James<br>These j<br>employe | HR Manager<br>Hiring Manager<br>Staff Manager<br>Staff Manager<br>In Hiring Rep<br>Hiring Admin<br>Human Resources VP<br>Hiring Assistant<br>permissions allo<br>es and I-9's for            | x<br>-<br>-<br>-<br>-<br>-<br>-<br>-<br>-<br>-<br>-<br>-<br>-<br>-<br>-<br>-<br>-<br>-<br>-<br>- | -<br>©<br>©<br>-<br>-<br>centially<br>ed HR's | -<br>©<br>0<br>-<br>-<br>view/e<br>based | x<br>x<br>x<br>x<br>x<br>x<br>x<br>x<br>edit<br>f on | General<br>GM<br>Interns<br>Label<br>Label 2<br>Northwest Territory<br>Occupation class 3       | Darw       | rin, Charles                             | •<br>•<br>•<br>•<br>•<br>• | Assistants<br>HR Group 1<br>HR Group 1<br>HR Group 1 |
| <ul> <li>Announcements</li> <li>Employee Kiosk</li> <li>Exit Admin</li> </ul>                                                                                                    | Catuara, David<br>Darwin, Charles<br>Manager, Joe<br>Manager, Locatio<br>Mendel, Gregor<br>Pauling, Linus<br>Watson, James<br>These p<br>employe | HR Manager<br>Hiring Manager<br>Staff Manager<br>Staff Manager<br>In Hiring Rep<br>Hiring Admin<br>Human Resources VP<br>Hiring Assistant<br>permissions allo<br>ses and I-9's for<br>physin | x<br>-<br>-<br>-<br>x<br>x<br>x<br>-<br>ow HR's to pot<br>r other assigned<br>cal locations.     | -<br>©<br>©<br>-<br>-<br>centially<br>ed HR's | -<br>O<br>-<br>-<br>view/e<br>basec      | x<br>o<br>x<br>x<br>x<br>x<br>x<br>edit<br>on        | General<br>GM<br>Interns<br>Label<br>Label 2<br>Northwest Territory<br>Occupation class 3<br>OP | Darw       | rin, Charles<br>ara, David<br>ing, Linus |                            | Assistants<br>HR Group 1<br>HR Group 1<br>HR Group 1 |

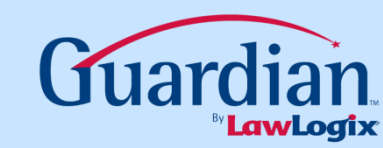

| I-9 and E-Verify<br>Compliance System                                                                                                    | わ Loca                                                                                                    | ations                                                                                                    |                                                                                                    |                                                                                                    |                    |            |                            |                          |                                                                                                    |                                                                       |
|----------------------------------------------------------------------------------------------------|----------------------------------------------------------------------------------------------------|----------------------------------------------------------------------------------------------------|----------------------------------------------------------------------------------------------------|----------------------------------------------------------------------------------------------------|--------------------|------------|----------------------------|--------------------------|----------------------------------------------------------------------------------------------------|-----------------------------------------------------------------------|
| Preferences                                                                                                    | General I                                                                                                    | nformation                                                                                                    |                                                                                                    |                                                                                                    |                    | _          | Primary Locat              | ion Address              |                                                                                                    |                                                                       |
| Custom Help                                                                                                    | Name                                                                                                    | e: Arizona                                                                                                    |                                                                                                    |                                                                                                    |                    |            | Line 1: 41                 | 1 N central Ave          |                                                                                                    |                                                                       |
| Templates                                                                                                    | Location No                                                                                                    | o.: 2                                                                                                    |                                                                                                    |                                                                                                    |                    |            | Line 2:                    |                          |                                                                                                    |                                                                       |
| The second second secon | E-Verif                                                                                                    | y:  Allowed                                                                                                    | Not Allo                                                                                                    | wed                                                                                                    | rifu               |            | City, State: Ph            | oenix                    |                                                                                                    | AZ                                                                    |
| 👗 Occupation C                                                                                                    | Work Phon                                                                                                    |                                                                                                    | rs reauy in                                                                                                    |                                                                                                    | пу                 |            | Zip, Country: 850          | 004                      |                                                                                                    |                                                                       |
| HR<br>Users                                                                                                    | Fa:                                                                                                    | e:                                                                                                    | E                                                                                                    | :xt:                                                                                                    |                    |            |                            |                          |                                                                                                    | De                                                                    |
| HR<br>Groups                                                                                                    | HR Permi                                                                                                    | ssio                                                                                                    |                                                                                                    |                                                                                                    |                    |            |                            | oups b                   | ov C                                                                                                    | occupation Cl                                                         |
| AR .                                                                                                    |                                                                                                    |                                                                                                    |                                                                                                    |                                                                                                    |                    | _          |                            |                          |                                                                                                    |                                                                       |
| Assignments<br>Purge Data                                                                                                    | HR<br>Name                                                                                                    | HR Enter                                                                                                    | the Pr<br>popul-                                                                                                | imary<br>ates                                                                                                | y Locat<br>Sectio  | tio<br>n I | n Address<br>I of the I-9  | which le HR<br>form.     | •                                                                                                    | Responsible G                                                         |
| Assignments     Purge Data     Announcements                                                                                                    | HR<br>Name<br><u>Caldara, David</u>                                                                                                    |                                                                                                    | the Pr<br>-popul                                                                                                | imary<br>ates                                                                                                | y Locat<br>Sectio  | tio<br>n I | on Address<br>I of the I-9 | form.                    | •                                                                                                    | Responsible G                                                         |
| Assignments     Purge Data     Announcements     Employee Kiosk                                                                                                    | HR<br>Name<br><u>Caldara, David</u><br>Darwin, Charles<br><u>Manager, Jody</u>                                                                                                    | HR HA<br>Title<br>HR Ma<br>Hiring Manager<br>Staff Manager                                                                                                    | the Pr<br>-popul                                                                                                | imary<br>ates                                                                                                | y Locat<br>Section | tio<br>n I | I of the I-9               | form.                    | •                                                                                                    | Responsible G                                                         |
| Assignments     Purge Data     Announcements     Employee Kiosk     Exit Admin                                                                                                    | HR<br>Name<br>Caldara, David<br>Darwin, Charles<br>Manager, Jody<br>Manager, Joe                                                                                                  | HR Ma<br>Hiring Manager<br>Staff Manager                                                                                                    | the Pr<br>-popul                                                                                                | imary<br>ates                                                                                                | y Locat<br>Section | tio<br>n I | I of the I-9               | which<br>form.<br>harles | •                                                                                                    | Responsible G Assistants                                              |
| Assignments Purge Data Announcements Employee Kiosk Exit Admin                                                                                                    | HR<br>Name<br>Caldara, David<br>Darwin, Charles<br>Manager, Jody<br>Manager, Joe<br>Manager, Location                                                                             | HR Ma<br>Hiring Manager<br>Staff Manager<br>Staff Manager                                                                                                    | the Pr<br>-popul                                                                                                | imary<br>ates<br>©<br>©<br>©                                                                                 | y Locat<br>Section | tio<br>n I | on Address<br>I of the I-9 | which<br>form.<br>harles | •<br>•<br>•                                                                                                    | Responsible G<br>Assistants<br>HR Group 1                             |
| <ul> <li>Assignments</li> <li>Purge Data</li> <li>Announcements</li> <li>Employee Kiosk</li> <li>Exit Admin</li> </ul>                                                                                                    | HR<br>Name<br>Caldara, David<br>Darwin, Charles<br>Manager, Jody<br>Manager, Joe<br>Manager, Location<br>Mendel, Gregor<br>Pauling Linus                                          | HR Ma<br>Hring Manager<br>Staff Manager<br>Staff Manager<br>Hiring Rep<br>Hiring Admin<br>Human Resources VP                                                                                             | the Pr<br>-popul                                                                                                | imary<br>ates                                                                                                | y Locat<br>Section | tio<br>n I | I of the I-9               | which<br>form.<br>harles | •<br>•<br>•                                                                                                    | Responsible G<br>Assistants<br>HR Group 1<br>HR Group 1               |
| <ul> <li>Assignments</li> <li>Purge Data</li> <li>Announcements</li> <li>Employee Kiosk</li> <li>Exit Admin</li> </ul>                                                                                                    | HR<br>Name<br>Caldara, David<br>Darwin, Charles<br>Manager, Jody<br>Manager, Location<br>Mendel, Gregor<br>Pauling, Linus<br>Watson, James                                        | HR Ma<br>Hiring Manager<br>Staff Manager<br>Staff Manager<br>Hiring Rep<br>Hiring Admin<br>Human Resources VP<br>Hiring Assistant                                                                        | the Pr<br>-popul                                                                                                | imary<br>ates<br>©<br>©<br>©<br>©<br>0<br>C                                                                  | y Locat<br>Section | tio<br>n I | I of the I-9               | which<br>form.<br>harles | •<br>•<br>•<br>•                                                                                                    | Responsible G<br>Assistants<br>HR Group 1<br>HR Group 1               |
| <ul> <li>Assignments</li> <li>Purge Data</li> <li>Announcements</li> <li>Employee Kiosk</li> <li>Exit Admin</li> </ul>                                                                                                    | HR<br>Name<br>Caldara, David<br>Darwin, Charles<br>Manager, Jody<br>Manager, Joe<br>Manager, Location<br>Mendel, Gregor<br>Pauling, Linus<br>Watson, James                        | HR Ma<br>Hiring Manager<br>Staff Manager<br>Staff Manager<br>Hiring Rep<br>Hiring Admin<br>Human Resources VP<br>Hiring Assistant                                                                        | the Pr<br>-popul                                                                                                | imary<br>ates                                                                                                | y Locat<br>Section | tio<br>n I | I of the I-9               | which<br>form.<br>harles | <ul> <li>•</li> <li>•</li> <li>•&lt;</li></ul> | Responsible G<br>Assistants<br>HR Group 1<br>HR Group 1<br>HR Group 1 |
| <ul> <li>Assignments</li> <li>Purge Data</li> <li>Announcements</li> <li>Employee Kiosk</li> <li>Exit Admin</li> </ul>                                                                                                    | HR<br>Name<br>Caldara, David<br>Darwin, Charles<br>Manager, Jody<br>Manager, Jocation<br>Mendel, Gregor<br>Pauling, Linus<br>Watson, James<br>These p<br>employe                  | HR Ma<br>Hiring Manager<br>Staff Manager<br>Staff Manager<br>Staff Manager<br>Hiring Rep<br>Hiring Admin<br>Human Resources VP<br>Hiring Assistant                                                       | the Pr<br>-popul<br>-<br>-<br>-<br>-<br>-<br>-<br>-<br>-<br>-<br>-<br>-<br>-<br>-<br>-<br>-<br>-<br>-<br>-<br>- | imary<br>ates<br>©<br>©<br>0<br>0<br>0<br>0<br>0<br>0<br>0<br>0<br>0<br>0<br>0<br>0<br>0<br>0<br>0<br>0<br>0 | y Locat<br>Section | tio<br>n I | Address<br>I of the I-9    | Which<br>form.<br>harles | ·<br>·<br>·<br>·                                                                                                    | Responsible G<br>Assistants<br>HR Group 1<br>HR Group 1<br>HR Group 1 |
| <ul> <li>Assignments</li> <li>Purge Data</li> <li>Announcements</li> <li>Employee Kiosk</li> <li>Exit Admin</li> </ul>                                                                                                    | HR<br>Name<br>Caldara, David<br>Darwin, Charles<br>Manager, Jody<br>Manager, Jody<br>Manager, Location<br>Mendel, Gregor<br>Pauling, Linus<br>Watson, James<br>These p<br>employe | HR Ma<br>Hiring Manager<br>Staff Manager<br>Staff Manager<br>Staff Manager<br>Hiring Rep<br>Hiring Admin<br>Human Resources VP<br>Hiring Assistant<br>Dermissions allow<br>es and I-9's for o<br>physica | the Pr<br>-popul<br>-<br>-<br>-<br>-<br>-<br>-<br>-<br>-<br>-<br>-<br>-<br>-<br>-<br>-<br>-<br>-<br>-<br>-<br>- | imary<br>ates<br>©<br>©<br>0<br>0<br>0<br>0<br>0<br>0<br>0<br>0<br>0<br>0<br>0<br>0<br>0<br>0<br>0<br>0<br>0 | y Locat<br>Section | tio<br>n I | Address<br>I of the I-9    | Which<br>form.<br>harles | <ul> <li>.</li> <li>.</li> <li>.&lt;</li></ul> | Responsible G Assistants HR Group 1 HR Group 1 HR Group 1             |

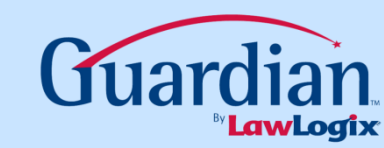

| าร                        |                                                                                                    |                                                                                                    |                                                                                                    |                                                                                                    |                                                                                                    | _                                                                                                    |
|---------------------------|----------------------------------------------------------------------------------------------------|----------------------------------------------------------------------------------------------------|----------------------------------------------------------------------------------------------------|----------------------------------------------------------------------------------------------------|----------------------------------------------------------------------------------------------------|----------------------------------------------------------------------------------------------------|
| <sup>mat</sup> Select le  | evel of                                                                                                    | f HR Pe                                                                                                    | rmissions a                                                                                                    | t the <i>Locati</i>                                                                                                    | on.                                                                                                    |                                                                                                    |
| <sup>zon:</sup> Admin Vie | ew-Ed                                                                                                    | it-All, N                                                                                                    | lone, View O                                                                                                    | nly, or View                                                                                                    | /E                                                                                                    | dit                                                                                                    |
|                           |                                                                                                    | ,                                                                                                    | ,                                                                                                    |                                                                                                    |                                                                                                    |                                                                                                    |
| Allowed  Not Allo         | wed                                                                                                    |                                                                                                    | City, State: Phoe                                                                                                    | enix                                                                                                    |                                                                                                    | AZ                                                                                                    |
|                           | or E-vern                                                                                                    | Y                                                                                                    | Zip, Country: 8500                                                                                                    | )4                                                                                                    |                                                                                                    |                                                                                                    |
|                           |                                                                                                    |                                                                                                    |                                                                                                    |                                                                                                    |                                                                                                    | De                                                                                                    |
| IS                        | K                                                                                                    |                                                                                                    | Responsible HR                                                                                                    | s / HR Groups by                                                                                                    | v Oc                                                                                                    | cupation Cl                                                                                                    |
| Admin                     | None Vi                                                                                                    | ew View                                                                                                    | Occupation Class                                                                                                    | Responsible HR                                                                                                    | F                                                                                                    | lesponsible G                                                                                                    |
| View-Edit-A               | II ····· 0                                                                                                    | nly /Edit                                                                                                    | General                                                                                                    | Darwin, Charles                                                                                                    | •                                                                                                    |                                                                                                    |
| ager X<br>lanager -       |                                                                                                    | - X                                                                                                    | GM                                                                                                    |                                                                                                    | •                                                                                                    |                                                                                                    |
| nager -                   | •                                                                                                    | 0 0                                                                                                    | Interns                                                                                                    |                                                                                                    | -                                                                                                    | Assistants                                                                                                    |
| nager -                   | ۲                                                                                                    |                                                                                                    | Label                                                                                                    |                                                                                                    |                                                                                                    | HR Group 1                                                                                                    |
| dmin X                    | •                                                                                                    | • • • • • • • • • • • • • • • • • • •                                                                                                    | Label 2                                                                                                    |                                                                                                    | - · ·                                                                                                    | HP Group 1                                                                                                    |
| Resources VP X            | -                                                                                                    | - X                                                                                                    | Laber 2                                                                                                    |                                                                                                    |                                                                                                    |                                                                                                    |
| ssistant -                |                                                                                                    | 0                                                                                                    | Northwest Territory                                                                                                    |                                                                                                    | -                                                                                                    |                                                                                                    |
| sions allow HR's to pot   | tentially vie                                                                                                    | ew/edit                                                                                                    | Occupation class 3                                                                                                    |                                                                                                    | •                                                                                                    | HR Group 1                                                                                                    |
| d I-9's for other assign  | ed HR's ba                                                                                                    | ased on                                                                                                    | OP                                                                                                    | Caldara, David                                                                                                    | •                                                                                                    |                                                                                                    |
| physical locations.       |                                                                                                    |                                                                                                    | Research                                                                                                    | Pauling, Linus                                                                                                    | •                                                                                                    |                                                                                                    |
| rs (A) and those with V   | iew/Edit Al                                                                                                    | l (V) have                                                                                                    | Staff                                                                                                    | Mendel, Gregor                                                                                                    | •                                                                                                    |                                                                                                    |
|                           | IS       Select I         Zoni       Admin Vie         Allowed ● Not Allo       Select I         Allowed ● Not Allo       Select I         Allowed ● Not Allo       Select I         Selection is ready f       E         Is       Admin         Admin       E         Is       Admin         ager       X         nager       -         nager       -         nager       -         ssistant       -         sions allow HR's to poid       I-9's for other assign physical locations.         rs (A) and those with V       full access to all data | Admin       View-Edit         Image       Image         Image       Image <t< td=""><td>Mathematical Select level of HR Person         Image       Select level of HR Person         Admin View-Edit-All, None       Select level of HR Person         Allowed       Not Allowed         Image       Ext:         Image       X         Image       X         Image       X         Image       X         Image       Image         Image       Image</td><td>Admin View-Edit-All, None, View O         Allowed       Not Allowed         Slocation is ready for E-Verify       Ext:         Ext:       Ext:         Imager       Imager         Imager       Imager<td>Matrix       Select level of HR Permissions at the Locatic Admin View-Edit-All, None, View Only, or View         Admin View-Edit-All, None, View Only, or View       Signature         Allowed       Not Allowed         Is location is ready for E-Verify       Ext:         Ext:       Ext:         Is       Admin View View Only /Edit         Admin View-Edit-All       None View View         Is       Matrix         Admin View View Only /Edit       State:         Phoenix       State:         Is       Matrix         Admin X       X         Is       Matrix         Is       Matrix         Is       City, State:         Phoenix       State         Is       City, Country:         Balager       X         Is       Matrix         State       Darwin, Charles         Is       Items         Label       Label         Label       Label         Label       Cocupation class 3         Op       Caldara, David         Research       Pauling, Linus         Stat       Mendel, Gregor</td><td>Select level of HR Permissions at the Location.         Zon         Admin View-Edit-All, None, View Only, or View/Edit         Allowed       Not Allowed         Is is location is ready for E-Verify         Ext:         Ext:         Ext:         Is is is ready for E-Verify         Ext:         Is is is ready for E-Verify         Ext:         Is is is ready for E-Verify         Ext:         Is is is ready for E-Verify         Is is is ready for E-Verify         Is is is ready for E-Verify         Is is is ready for E-Verify         Is is is ready for E-Verify         Is is is ready for E-Verify         Is is is allow HR's to potentially view/edit di l-9's for other assigned HR's based on physical locations.         rs (A) and those with View/Edit All (V) have full and those with the view/Edit All (V) have full and those with the view/Edit All (V) have full and those with the view/Edit All (V) have full and those with the view/Edit All (V) have full and those with the view/Edit All (V) have full and those with the view/Edit All (V) have full and those with view/Edit All (V) have full and those with view/Edit All (V) have full and those with view/Edit All (V) have full and those with view/Edit All (V) have full and those with view/Edit All (V) have full and those with view/Edit All (V) have full and those with view/Edit All (V) have full and those with view/Edit All (V) have full and those with view/Edit All (V) have full and those with vie</td></td></t<> | Mathematical Select level of HR Person         Image       Select level of HR Person         Admin View-Edit-All, None       Select level of HR Person         Allowed       Not Allowed         Image       Ext:         Image       X         Image       X         Image       X         Image       X         Image       Image         Image       Image | Admin View-Edit-All, None, View O         Allowed       Not Allowed         Slocation is ready for E-Verify       Ext:         Ext:       Ext:         Imager       Imager         Imager       Imager <td>Matrix       Select level of HR Permissions at the Locatic Admin View-Edit-All, None, View Only, or View         Admin View-Edit-All, None, View Only, or View       Signature         Allowed       Not Allowed         Is location is ready for E-Verify       Ext:         Ext:       Ext:         Is       Admin View View Only /Edit         Admin View-Edit-All       None View View         Is       Matrix         Admin View View Only /Edit       State:         Phoenix       State:         Is       Matrix         Admin X       X         Is       Matrix         Is       Matrix         Is       City, State:         Phoenix       State         Is       City, Country:         Balager       X         Is       Matrix         State       Darwin, Charles         Is       Items         Label       Label         Label       Label         Label       Cocupation class 3         Op       Caldara, David         Research       Pauling, Linus         Stat       Mendel, Gregor</td> <td>Select level of HR Permissions at the Location.         Zon         Admin View-Edit-All, None, View Only, or View/Edit         Allowed       Not Allowed         Is is location is ready for E-Verify         Ext:         Ext:         Ext:         Is is is ready for E-Verify         Ext:         Is is is ready for E-Verify         Ext:         Is is is ready for E-Verify         Ext:         Is is is ready for E-Verify         Is is is ready for E-Verify         Is is is ready for E-Verify         Is is is ready for E-Verify         Is is is ready for E-Verify         Is is is ready for E-Verify         Is is is allow HR's to potentially view/edit di l-9's for other assigned HR's based on physical locations.         rs (A) and those with View/Edit All (V) have full and those with the view/Edit All (V) have full and those with the view/Edit All (V) have full and those with the view/Edit All (V) have full and those with the view/Edit All (V) have full and those with the view/Edit All (V) have full and those with the view/Edit All (V) have full and those with view/Edit All (V) have full and those with view/Edit All (V) have full and those with view/Edit All (V) have full and those with view/Edit All (V) have full and those with view/Edit All (V) have full and those with view/Edit All (V) have full and those with view/Edit All (V) have full and those with view/Edit All (V) have full and those with view/Edit All (V) have full and those with vie</td> | Matrix       Select level of HR Permissions at the Locatic Admin View-Edit-All, None, View Only, or View         Admin View-Edit-All, None, View Only, or View       Signature         Allowed       Not Allowed         Is location is ready for E-Verify       Ext:         Ext:       Ext:         Is       Admin View View Only /Edit         Admin View-Edit-All       None View View         Is       Matrix         Admin View View Only /Edit       State:         Phoenix       State:         Is       Matrix         Admin X       X         Is       Matrix         Is       Matrix         Is       City, State:         Phoenix       State         Is       City, Country:         Balager       X         Is       Matrix         State       Darwin, Charles         Is       Items         Label       Label         Label       Label         Label       Cocupation class 3         Op       Caldara, David         Research       Pauling, Linus         Stat       Mendel, Gregor | Select level of HR Permissions at the Location.         Zon         Admin View-Edit-All, None, View Only, or View/Edit         Allowed       Not Allowed         Is is location is ready for E-Verify         Ext:         Ext:         Ext:         Is is is ready for E-Verify         Ext:         Is is is ready for E-Verify         Ext:         Is is is ready for E-Verify         Ext:         Is is is ready for E-Verify         Is is is ready for E-Verify         Is is is ready for E-Verify         Is is is ready for E-Verify         Is is is ready for E-Verify         Is is is ready for E-Verify         Is is is allow HR's to potentially view/edit di l-9's for other assigned HR's based on physical locations.         rs (A) and those with View/Edit All (V) have full and those with the view/Edit All (V) have full and those with the view/Edit All (V) have full and those with the view/Edit All (V) have full and those with the view/Edit All (V) have full and those with the view/Edit All (V) have full and those with the view/Edit All (V) have full and those with view/Edit All (V) have full and those with view/Edit All (V) have full and those with view/Edit All (V) have full and those with view/Edit All (V) have full and those with view/Edit All (V) have full and those with view/Edit All (V) have full and those with view/Edit All (V) have full and those with view/Edit All (V) have full and those with view/Edit All (V) have full and those with vie |

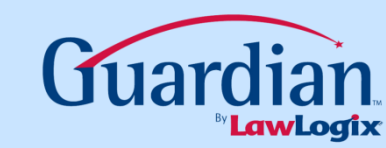

#### $\textcircled{\sc c}$ 2013 LawLogix Group, Inc. All Rights Reserved. LawLogix Confidential

## **Adding Occupation Classes**

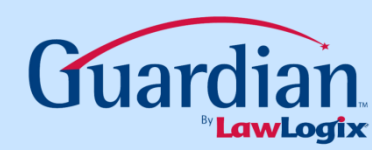

| L9 and E-Verify<br>Compliance System | Cccupation Class                                                                                                    |
|--------------------------------------|----------------------------------------------------------------------------------------------------|
| Preferences                          | Name Find                                                                                                    |
| 💡 Custom Help                        |                                                                                                    |
| 🖄 Templates                          |                                                                                                    |
| T Locations                          | 12 Records four                                                                                                    |
| Occupation C<br>HR<br>Users          | Choose Occupation Class to create Occupation Classes                                                                                            |
| HR<br>Groups                         | GM<br>Interns                                                                                                    |
| HR<br>Assignments                    | Label 2                                                                                                    |
| 🧟 Purge Data                         | Northwest Territory Occupation class 3                                                                                                    |
| Announcements                        | OP<br>Research                                                                                                    |
| S Employee Kiosk                     | Staff Stephen Hawking                                                                                                    |
| na Exit Admin                        | Territory 31                                                                                                    |
|                                      | <b>Note</b> : At least one Occupation Class is required. Employees will be assigned<br>to different HRs based on Location and Occupation Class. |
|                                      | <b>Note</b> : After Creating a new Occupation Class you must go to the HR assignments area and assign an HR to the new Occupation Class.        |
|                                      |                                                                                                    |
|                                      |                                                                                                    |
|                                      |                                                                                                    |
|                                      |                                                                                                    |
|                                      |                                                                                                    |
|                                      | 4                                                                                                    |

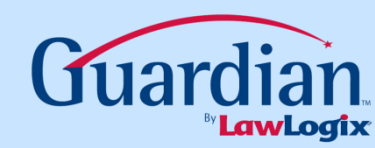

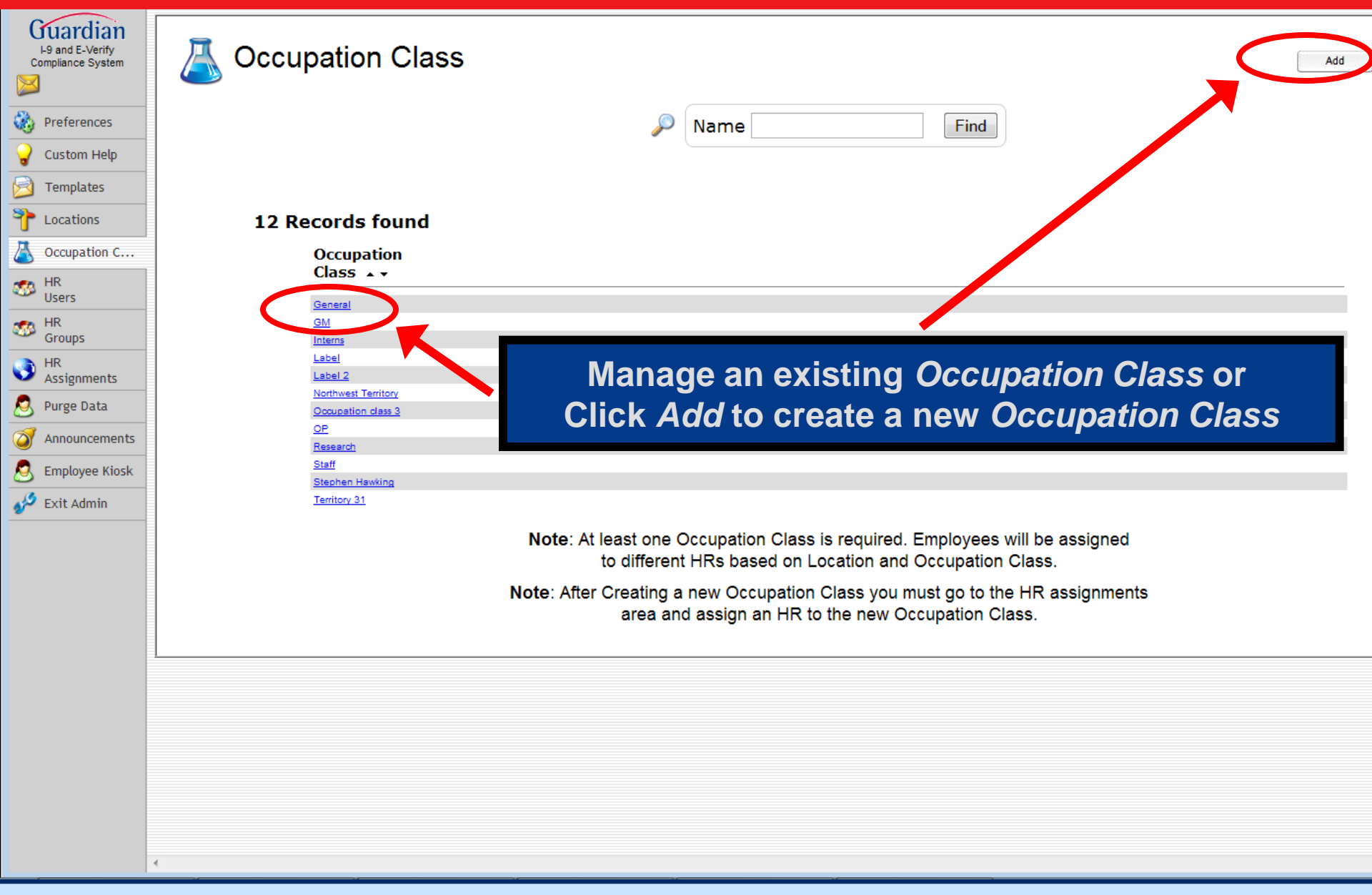

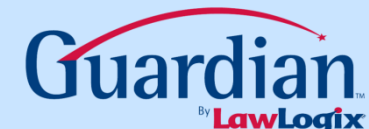

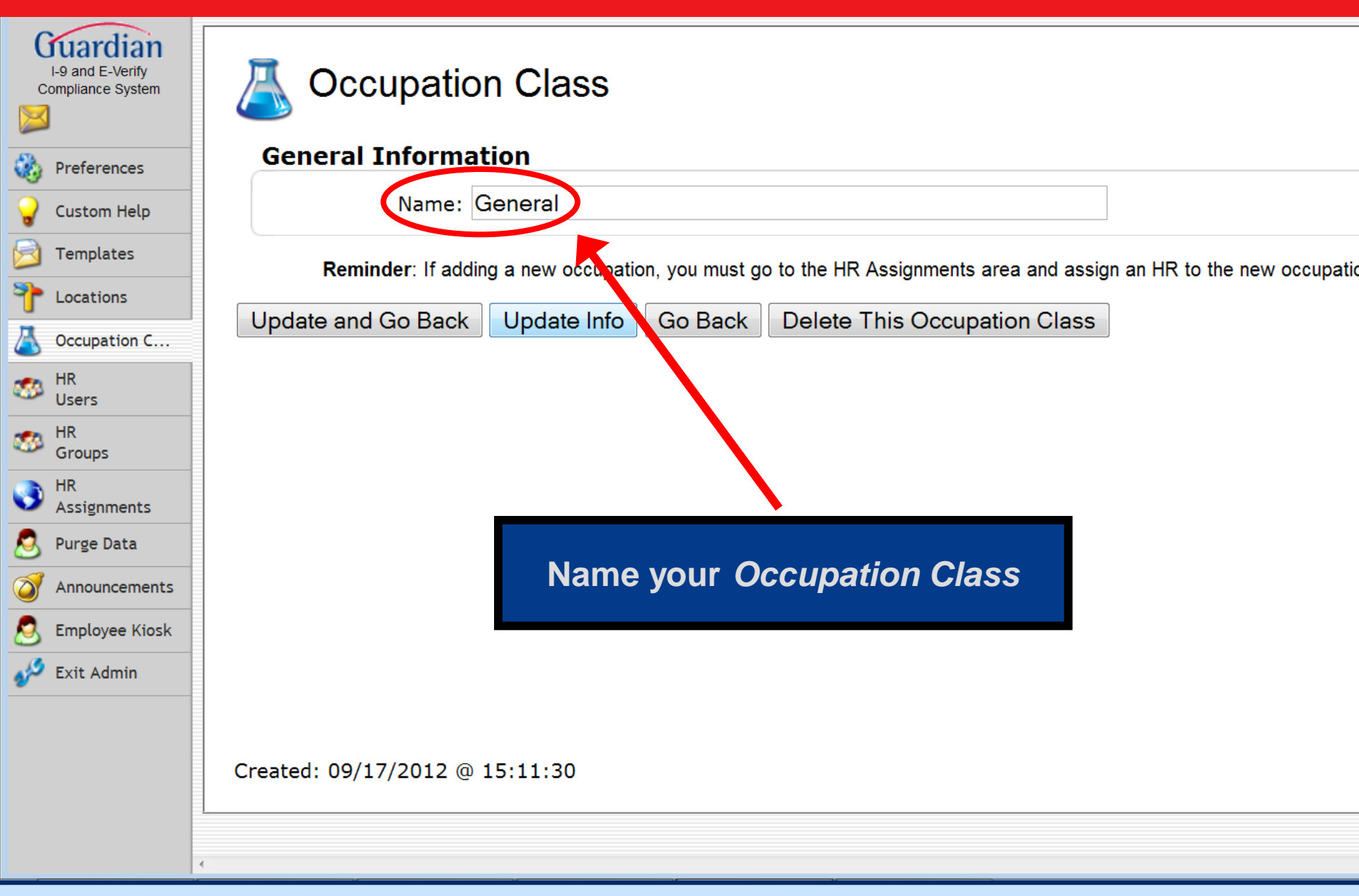

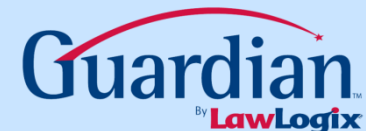

# Assigning Responsibilities & Notifications

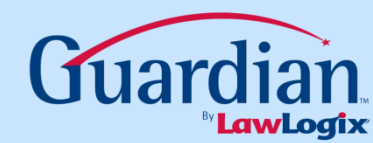

| I-9 and E-Verify<br>Compliance System | HR and HR          | Group Assignments                                                        |                                                                   |                                   |
|---------------------------------------|--------------------|--------------------------------------------------------------------------|-------------------------------------------------------------------|-----------------------------------|
| Preferences                           |                    | Note: Make sure a HR and/or HR Group is a<br>Changes made on this screer | ssigned to each Occupation Cla<br>n may take a few moments to con | iss for each Location.<br>mplete. |
| Custom Help                           |                    | Location: Chicago                                                        | [7] - Chicago 🔹                                                   |                                   |
| I emplates                            | Occupation         | Class Responsible HR                                                     | HR Grou                                                           | ID                                |
| Occupation C                          | General            | Manager Jody                                                             | - Manage                                                          | ars 🔹                             |
| HR HR                                 | GM                 |                                                                          | <pre>Manage</pre>                                                 | ers 🔹                             |
| Users                                 | Interns            |                                                                          |                                                                   |                                   |
| HR                                    | Label              | Choose HR Assiann                                                        | nents to assign                                                   | •                                 |
| Assignments                           | Label 2            | HR users' responsibili                                                   | ties: Please Note                                                 |                                   |
| S Purge Data                          | Northwest Territor | If HR Assignments is r                                                   | not visible assign                                                |                                   |
| E Employee Kiosk                      | Occupation class 3 | responsibility by oc                                                     | ounation class                                                    |                                   |
| Exit Admin                            | Research           | via Looot                                                                | iono                                                              |                                   |
| -                                     | Staff              | via Local                                                                | 10/15                                                             | nager 🔹                           |
|                                       | Stephen Hawking    | Pauling, Linus                                                           |                                                                   | •                                 |
|                                       | Territory 31       | Manager, Location                                                        | Location                                                          | n Manager 💌                       |
|                                       |                    | Update Chanç                                                             | ges Revert Changes                                                |                                   |
|                                       |                    | Pending dat                                                              | a changes: <b>None</b>                                            |                                   |
|                                       |                    | All Changes                                                              | have been completed                                               |                                   |
|                                       |                    |                                                                          |                                                                   |                                   |

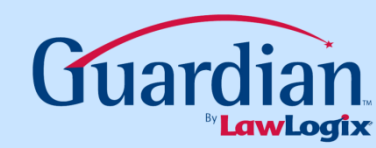

#### Gu I-9 a Compl Make sure a HR and/or HR Group is assigned to each Occupation Class for each Location. Select Location and then assign a HR and/or HR Group

|              |                     | Changes made on this screen may take | a few moments to complete. |
|--------------|---------------------|--------------------------------------|----------------------------|
| istom Help   |                     | Location: Chicago [7] - Chic         | ago                        |
| mplates      |                     |                                      |                            |
| ocations     | Occupation Class    | Responsible HR                       | HR Group                   |
| ccupation C  | General             | Manager, Jody 🔹                      | Managers 🔹                 |
| ers          | GM                  | •                                    | Managers -                 |
|              | Interns             | <b>•</b>                             | Assistants                 |
| oups         | Label               | •                                    | HR Group 1                 |
| signments    | Label 2             |                                      | HR Group 1                 |
| rge Data     | Northwest Territory | •                                    | Admin 🔹                    |
| nouncements  | Occupation class 3  | •                                    | HR Group 1                 |
| ployee Kiosk | OP                  | ×                                    | Assistants 🔹               |
| t Admin      | Research            | •                                    | Admin 🔹                    |
|              | Staff               | Manager, Joe                         | Location Manager 💌         |
|              | Stephen Hawking     | Pauling, Linus 🔹                     | •                          |
|              | Territory 31        | Manager, Location 👻                  | Location Manager -         |
|              |                     | Update Changes Re                    | evert Changes              |
|              |                     | Pending data changes                 | s: None                    |
|              |                     | All Changes have bee                 | n completed                |
|              |                     |                                      |                            |

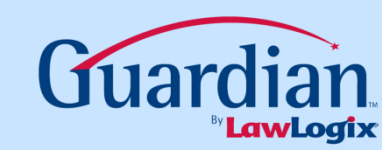

© 2013 LawLogix Group, Inc. All Rights Reserved. LawLogix Confidential

 $\times$ 

Pre

## **Further Assistance**

- Select *Tutorials and Information* from the vertical toolbar to access other system tutorials.
- Select the help icon is located in the upper left hand corner of the vertical toolbar.

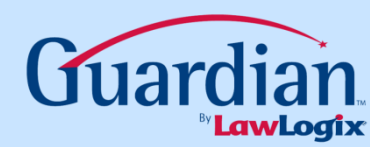

## Confidential User Guide

Do not distribute this document outside of your organization without our written permission.

Thank you.

### LawLogix Group, Inc. © 2013 All Rights Reserved

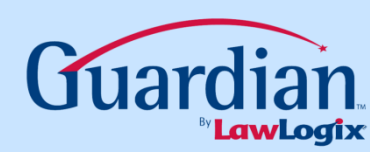